## 中山醫學大學 選課系統-驗證碼輸入機制說明

加退選作業及通識課程第二次加退選 兩階段功能皆已加入驗證碼機制,同學於加入選課時,會跳出驗證碼輸入視窗,輸入正確的驗證碼後,才能正常選課。(實際畫面請參考下圖 瀏覽器:Chrome,驗證視窗可能因點擊過快,而被藏於後面網頁,請特別注意位置)

#### I. 驗證碼提示

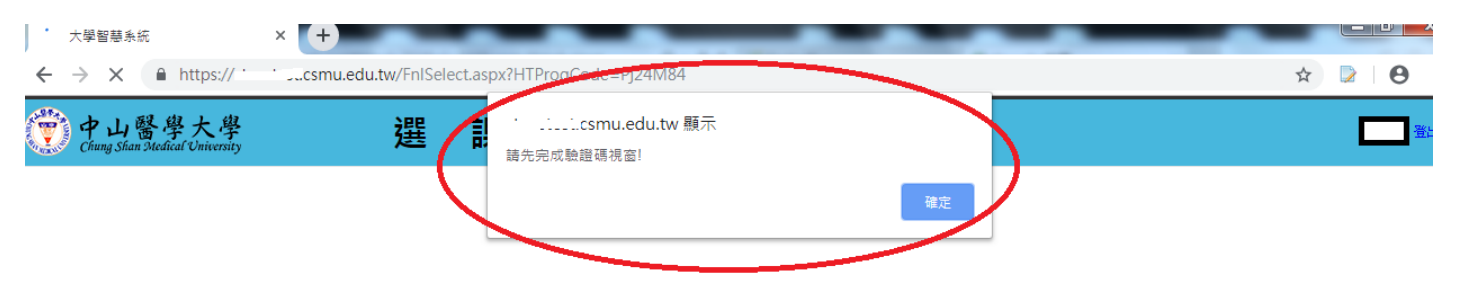

| 網路灘課系統 【「新學生加週選作業 】                  |        |     |        |                     |                    |        |                    |     |                      |     |  |         |  |
|--------------------------------------|--------|-----|--------|---------------------|--------------------|--------|--------------------|-----|----------------------|-----|--|---------|--|
| >>>選謀期間,若欲修某門謀程但無法點選,請點選『不可修/不可選查詢』。 |        |     |        |                     |                    |        |                    |     |                      |     |  |         |  |
|                                      |        |     |        |                     |                    |        |                    |     | 學分上限: 28 , 學分下限: 16] |     |  | 十學分: 15 |  |
|                                      |        |     |        |                     |                    |        |                    |     |                      |     |  |         |  |
|                                      |        |     |        |                     |                    |        |                    |     |                      |     |  |         |  |
| 課表                                   |        |     |        |                     |                    |        |                    |     |                      |     |  |         |  |
| 課程查詢                                 |        |     |        |                     |                    |        |                    |     |                      |     |  |         |  |
| 見習度習                                 |        |     |        |                     |                    |        |                    |     |                      |     |  |         |  |
| 說明                                   |        |     |        |                     |                    |        |                    |     |                      |     |  |         |  |
| 不可修/不可選查詢                            |        |     |        |                     |                    |        |                    |     |                      |     |  |         |  |
| 歷年通識課程領域對                            | 照表     |     |        |                     |                    |        |                    |     |                      |     |  |         |  |
| 查詢條件                                 |        |     |        |                     |                    |        |                    |     |                      |     |  |         |  |
| 依星期                                  | 全選     | 星期一 | 星期二    | 星期三                 | 星期四                | 星期五    | 星期六                | 星期日 |                      |     |  |         |  |
| 依課程別                                 | ●全選●必修 | ◯選修 |        |                     |                    |        |                    |     |                      |     |  |         |  |
| 依条所別                                 | 通識教育中心 |     |        |                     | ۲                  |        |                    |     |                      |     |  |         |  |
|                                      | 全選     | 第1節 | 第2節    | 第3節                 | 第 <mark>4</mark> 節 | 午間     | 第 <mark>5</mark> 節 | 第6節 | 第 7 節                | 第8節 |  |         |  |
| 液時段                                  |        | 第9節 | 第 10 節 | 第 <mark>11</mark> 節 | 第 12 節             | 第 13 節 | 第 14 節             |     |                      |     |  |         |  |

# II. 驗證碼視窗

|               | the set as set as the set as the set as |               |               |              |                   |             |               |      |      |    |      |                                     |  |  |  |
|---------------|----------------------------------------------------------------------------------------------------|---------------|---------------|--------------|-------------------|-------------|---------------|------|------|----|------|-------------------------------------|--|--|--|
| 1             | <b>b67eg</b> 變更                                                                                                    | 圖片            |               | 送出查詢         |                   |             |               |      |      |    |      |                                     |  |  |  |
| · 新入题證碼<br>送出 |                                                                                                    |               | 文藝領域          |              | 多元文化與語文領域         | 服務學習        |               | 社會領域 | 科普領域 |    |      |                                     |  |  |  |
|               | *英文字母皆為小寫<br>*驗證成功時,視窗將自行關閉                                                                                                    |               | 2             | 國防通識領域       |                   | 程式語言        | 醫學人文核心通識      |      |      |    |      |                                     |  |  |  |
|               |                                                                                                    |               |               |              |                   |             |               |      |      |    |      |                                     |  |  |  |
|               |                                                                                                    |               |               |              |                   |             |               |      |      |    |      |                                     |  |  |  |
| 1             | 字體表示:課程                                                                                                    | 出加人課表;        | 開課人數已》        | <b>葋</b> ; 課 | <del>星已開閉(因</del> | 開課人數不足或其他原( | <del>최)</del> |      |      |    |      |                                     |  |  |  |
|               | )<br>(注意)<br>(狀現                                                                                                    | * 南非<br>5. 單位 | 科目            | 代號           | 課程名稱              |             | 必趨修           | 學分   | 教師姓名 | 週次 | 課程時間 | 目前人數                                |  |  |  |
|               |                                                                                                    |               |               |              |                   |             |               |      |      |    |      | 選讀人數判斷規則:本班/外班原)                    |  |  |  |
|               | 加入                                                                                                    | 通識教育          | <b>इ 0</b> 91 | 622          | 閱讀與書              | 度           | 選修            | 2 學分 | 涂淑敏  | 全週 | —3,4 | 目前人數:24 (上限:70)<br>本班人數:0   外班人數:24 |  |  |  |
|               |                                                                                                    |               |               |              |                   |             |               |      |      |    |      | 外班人數上限 <b>:</b> 70)                 |  |  |  |
|               |                                                                                                    |               |               |              |                   |             |               |      |      |    |      | <mark>溫讀人數判斷規則:</mark> 本班/外班原!      |  |  |  |
|               | 加入                                                                                                    | 通識教育          | <b>इ</b> 094  | 512          | 變態行為              | 與現代生活       | 選修            | 2 學分 | 王郁茗  | 全週 | -3,4 | 目前人數:70 (上限:70)<br>本班人數:0   外班人數:70 |  |  |  |
|               |                                                                                                    |               |               |              |                   |             |               |      |      |    |      | 外班人數上限:70)                          |  |  |  |
|               |                                                                                                    |               |               |              |                   |             |               |      |      |    |      | 選讀人數判斷規則:本班/外班原》                    |  |  |  |
|               | 加入                                                                                                    | 通識教育          | <b>Ŧ</b> 097  | 372          | 醫學倫理              |             | 選修            | 2 學分 | 戴正徳  | 全週 | -3,4 | 目前人數:70 (上限:70)                     |  |  |  |

#### III、注意事項:

1. 驗證碼輸入正確後,送出,驗證碼視窗會自動關閉。代表可繼續加選課程。

2. 驗證碼之英文皆小寫。

如對已額滿課程再點加入鈕 的話將重置驗證機制,需再次輸入驗證碼,請
 完成驗證碼視窗輸入,再進行選課。

4.注意「驗證碼視窗」顯示彈出式視窗是否被瀏覽器阻擋:

#### (1)Google Chrome 瀏覽器為例:

| 大學智慧系統              |                                   | × 🕂           |        |              | -          |         |        |     |       |     |            |   |  |
|---------------------|-----------------------------------|---------------|--------|--------------|------------|---------|--------|-----|-------|-----|------------|---|--|
| ← → C 🌘             | FnlSelect.aspx?HTProgCode=Pj24M84 |               |        |              |            |         |        |     |       |     | 🖫 已封鎖彈出式視窗 | ☆ |  |
| 應用程式 		 ③ 中山醫學大學全球  |                                   |               |        |              |            |         |        |     |       |     |            |   |  |
|                     | 全選                                | 第1節           | 第2節    | 第3節          | 第 4 節      | 午間      | 第5節    | 第6節 | i 第7節 | 第8節 |            |   |  |
| 化时形                 |                                   | 第9節           | 第 10 節 | 第 11 節       | 第 12 節     | 第 13 節  | 第 14 節 |     |       |     |            |   |  |
| 依科目名稱               |                                   |               |        |              |            |         |        |     |       |     |            |   |  |
| 依授課老師               |                                   |               |        |              |            |         |        |     |       |     |            |   |  |
| 依學程科目               | 專業學程科目                            |               |        |              |            |         |        |     |       |     |            |   |  |
|                     |                                   |               |        |              |            | 送       | 出查詢    |     |       |     |            |   |  |
| 体通常管理合同时间           | 大學之道                              | 大學之道 文藝領域     |        | 多元文化與語       | 元文化與語文領域 月 |         | 社會領域   | ¢,  | 科普領域  |     |            |   |  |
| 「北京が出る最大市本有主で見よるなかり | 院特色通識領                            | 院特色通識領域國防通識領域 |        | 程式語言 醫學人文核心運 |            | 學人文核心通識 |        |     |       |     |            |   |  |
|                     | 課表                                |               |        |              |            |         |        |     |       |     |            |   |  |

在預設狀態下,Google Chrome 會阻止彈出式視窗自動在畫面上顯示。每 當 Chrome 封鎖了彈出式視窗,網址列都會顯示「已封鎖彈出式視窗」圖 示 ➡。或者,您也可以選擇允許彈出式視窗顯示。參考說明網址 <u>https://support.google.com/chrome/answer/95472?co=GENIE.Platform%3DDesk</u>

top&hl=zh-Hant

### (2)IOS Safari (依版本可能稍有不同)瀏覽器為例:

對於 iPhone、iPad 或 iPod touch,前往裝置上的「設定」>「Safari」,確認開啟「阻擋 彈出式視窗」以及「詐騙網站警告」選項即可。

對於 Mac,開啟 Safari 瀏覽器在螢幕上方點一下「Safari」>「偏好設定」,然後在「安全性」標籤也找到「阻擋彈出式視窗」並取消勾選。

| • • •                 | 安全性                  |  |  |  |  |  |  |  |  |
|-----------------------|----------------------|--|--|--|--|--|--|--|--|
| 🗈 🎫 🦾 🤗 Q 🔒           | 🕐 📑 🏊 🔅              |  |  |  |  |  |  |  |  |
| 一般 標籤頁 自動填寫 密碼 搜尋 安全性 | 隱私權 通知 延伸功能 進階       |  |  |  |  |  |  |  |  |
| 詐騙網站                  | : 🔽 參訪詐騙網站時警告        |  |  |  |  |  |  |  |  |
|                       |                      |  |  |  |  |  |  |  |  |
| 網頁內容                  | : 🔽 啟用 JavaScript    |  |  |  |  |  |  |  |  |
|                       | ✓ 阻擋彈出式視窗            |  |  |  |  |  |  |  |  |
|                       | ✓ 允許 WebGL WebGL 設定… |  |  |  |  |  |  |  |  |
| Internet 小掛襟细         | • 2 公约从带着组 — 小带着组织空  |  |  |  |  |  |  |  |  |
| internet 介針侠組         |                      |  |  |  |  |  |  |  |  |

另外,如果你發現已安裝的延伸功能會自動跳出相關的廣告視窗,可以在 Safari 偏好設定中點一下「延伸功能」分頁,然後關閉這些延伸功能即可。

## (3) Internet Explorer 瀏覽器為例:

如被彈跳視窗被封鎖,會出現以下畫面。

| 加入 | 通識教育 | 097031  | 醫護與社會 | 選修 | 2學分 | 張啟中 | 全週 | 五5,6 | 目前人數:48 (上限:110)<br>本班人數:0   外班人數:48<br>外班人數上限:110)                      |
|----|------|---------|-------|----|-----|-----|----|------|--------------------------------------------------------------------------|
| 加入 | 通識教育 | 0914041 | 身心優化  | 選修 | 2學分 | 李兆麟 | 全週 | 五5,6 | 選讀人數判斷規則:本班/外班原則。<br>目前人數:78 (上限:120)<br>本班人數:0   外班人數:78<br>外班人數上限:120) |

Internet Explorer 已封鎖來自 \*.csmu.edu.tw 的快顧。

允許一次(A) 此網站的選項(O) ▼

解決方式一:

可直接點選「此網站的選項」>「永久允許」

| 加入   | 通識教育 | 097031 | 醫護與社會 | 選修 | 2學分 | 張啟中 | 全週 | 五5,6 | 目前人數:48 (上限:110)<br>本班人數:0   外班人數:48 |
|------|------|--------|-------|----|-----|-----|----|------|--------------------------------------|
|      |      |        |       |    |     |     |    |      | 外班人數上限:110)                          |
|      |      |        |       |    |     |     |    |      | 鼝讀人數判斷規則:本班/外班原則。                    |
| 加入   | 通識教育 | 09M041 | 身心優化  | 選修 | 2學分 | 李兆麟 | 全週 | 五5,6 | 目前人數:78 (上限:120)<br>本班人數:0   外班人數:78 |
|      |      |        |       |    |     |     |    |      | 外班人數上限:120)                          |
| 返回課表 |      |        |       |    |     |     |    |      |                                      |

|                                            |         |             | 永遠允許(A) |
|--------------------------------------------|---------|-------------|---------|
| Internet Explorer 已封鎖來自 *.csmu.edu.tw 的快顧。 | 允許一次(A) | 此網站的選項(O) ▼ | 更多設定(M) |
|                                            |         |             |         |

解決方式二:

1.事先於工具列點選「網際網路選項」

|                        |                                        |            |               | -          |        |                  |          |     |     |                        |                        |                          |             |  |
|------------------------|----------------------------------------|------------|---------------|------------|--------|------------------|----------|-----|-----|------------------------|------------------------|--------------------------|-------------|--|
| 🔶 🕞 🏉 h                |                                        |            |               | Code=Pj24I | M84    | , <b>0 - ≙</b> ( | ウ 🏉 大學智慧 | 慧系統 | ×   |                        |                        |                          | <u>ଲି</u> ସ |  |
| 檔案(F) 編輯(E) 檢          | 視(V) 我的最                               | 愛(A) 工具(T) | ) 說明(H)       |            |        |                  |          |     |     |                        |                        | 列印(P)                    |             |  |
| x 🔁 轉換 🔻 💼 選擇          |                                        |            |               |            |        |                  |          |     |     |                        | 檔案(F)                  |                          |             |  |
| 課表 課程查請                | 課表 課程查詢 見習/實習 說明 不可修/不可選查詢 歷年通識課程領域對照表 |            |               |            |        |                  |          |     |     | 縮放(Z) (100%)<br>安全性(S) |                        |                          |             |  |
| 查詢條件                   |                                        |            | 1             |            | 1      | 1                | 1        | 1   | 1   |                        |                        | 將網站新増到 [開始] 功能表(M)       |             |  |
| 依星期                    | 全選                                     | 星期一        | 星期二           | 星期三        | 星期四    | 星期五              | 星期六      | 星期日 |     |                        |                        | 檢視下載(N)                  | Ctr         |  |
| 依課程別                   | ●全選○必修○選修                              |            |               |            |        |                  |          |     |     |                        |                        | 管理附加元1年(M)               |             |  |
| 依糸所別                   | 通識教育中心                                 |            |               | ~          |        |                  | _        |     |     |                        |                        | F12 開張人員上具(L)            |             |  |
| / <del>//</del> natkit | 全選                                     | 第1節        | 第2節           | 第3節        | 第4節    | 午間               | 第5節      | 第6節 | 第7節 | 第8節                    |                        | 移主到進的網知(G)<br>相容性檢視設定(B) |             |  |
| 11(11-7-F2             | 第9節 第10節                               |            | 第 11 節 第 12 節 |            | 第 13 節 | 第 14 節           |          |     |     |                        | 回報編站問題(R)<br>網際網路羅頂(O) |                          |             |  |
| 依科目名稱                  |                                        |            |               |            |        |                  |          |     |     |                        |                        | 關於 Internet Explorer(A)  |             |  |
| 依授課老師                  |                                        |            |               |            |        |                  |          |     |     |                        |                        |                          | _           |  |
| 依學程科目                  | 專業學程科目                                 |            |               |            |        |                  |          |     |     |                        |                        |                          |             |  |

2.點選隱私權頁籤中的「開啟快顯封鎖程式」旁的「設定」,直接新增學校網域名稱「\*. csmu. edu. tw」可使本校網頁之彈跳視窗不受阻擋。

| 課表 課程查詢 見習實習 快顧封損程式設定                             | 網際網路選項 8 83                             |
|---------------------------------------------------|-----------------------------------------|
| 查詢條件                                              | 一般安全性隨私權內容連線程式進階                        |
| 依星期 全選 目前已封鎖快顯,您可以將允許快顯的網站新增到下列清單。                | 設定                                      |
| 依課程別 ●全選 ○必修 □ 要允許的網站網址(W):                       | ф                                       |
| 依糸所別 通識教育中心 *csmu.edu.tw 新增(A)                    | - 封鎖缺乏簡潔聽私權原則的第三方 Cookie                |
| 全選         允許的網站(0):              發降(R)           | - 封現那些沒有明確許可就儲存您的連絡資訊的第一方<br>Cookie<br> |
| 依科目名稱                                             | /////////////////////////////////////   |
| 依授課老師                                             |                                         |
| 依學程科目 專業學程科目                                      | 12室<br>一 永遠不允許網站要求您的所在位置(L)             |
| 通知和封鎖層級: ☑ 封鎖快顯時,播放聲音(P) ☑ 封鎖快顯時,顯示通知列(N)         | 快顯封鎖程式                                  |
| 大學之道         封鎖層級(B):           域別         院特色通識領 | ☑ InPrivate 瀏覽設動時停用工具列印延伸棋組(T)          |
| <u>深入了解快聽封鎖程式</u><br>點燈課程加入至我的課表                  |                                         |
| 返回課表                                              | <b>確定 取消</b> 套用(A)                      |
| 字體表示: 課程已加入課表 ; 開課人數已滿 ; 課程已關閉(因開課人數不足或其他原因       |                                         |

中山醫大圖書資訊處(資訊服務組)

如有疑問,請洽分機11513

2019/09/12